## How to register for the Sustainability Hub

1. Visit ISPO.com, choose: TRADE SHOWS  $\rightarrow$  OUTDOOR BY ISPO  $\rightarrow$  FOR EXIBITORS  $\rightarrow$  Application

Direct link: <a href="https://www.ispo.com/en/outdoor/exhibitors/application">https://www.ispo.com/en/outdoor/exhibitors/application</a>

|                                                                                                    | [                                                                |                       |                                                                             | Q Next: OutDo<br>Jun 04 - 06,                      |
|----------------------------------------------------------------------------------------------------|------------------------------------------------------------------|-----------------------|-----------------------------------------------------------------------------|----------------------------------------------------|
| ABOUT ISPO TRADE SHOWS                                                                                             | CONFERENCES & EVENTS                                             | INNOVATION & AWARDS   | STORIES                                                                     | COMMUNITY JOB N                                    |
| ISPO MUNICH                                                                                                    | OUTDOOR B                                                        | YISPO                 | ISP                                                                         | O BEIJING                                          |
| The world's largest sports trade show.                                                                             | The international platform for a new outdoor movement            |                       | The leading Multi-Segment Exhibition for the sports industry in Asia        |                                                    |
|                                                                                                    |                                                                  |                       |                                                                             |                                                    |
| OUTDOOR BY ISPO AT A GLANCE                                                                                        | SERVICES                                                         | FC                    | OR EXHIBITOR                                                                | s                                                  |
| OUTDOOR BY ISPO AT A GLANCE                                                                                        | SERVICES<br>Opening hours                                        | FC                    | OR EXHIBITOR                                                                | s                                                  |
| OUTDOOR BY ISPO AT A GLANCE<br>Concept 2023<br>List of exhibitors 2022                                             | Opening hours<br>Tickets                                         | <b>FC</b><br>Ар<br>Ра | DR EXHIBITOR                                                                | S                                                  |
| OUTDOOR BY ISPO AT A GLANCE<br>Concept 2023<br>List of exhibitors 2022<br>Program                                  | SERVICES<br>Opening hours<br>Tickets<br>Directions & Accomodatio | Pa<br>on CH           | DR EXHIBITOR<br>oplication<br>articipation opponecklist                     | <b>S</b><br>ortunities                             |
| OUTDOOR BY ISPO AT A GLANCE<br>Concept 2023<br>List of exhibitors 2022<br>Program<br>Trader & Exhibitor Statements | Opening hours<br>Tickets<br>Directions & Accomodation<br>FAQs    | Pa<br>on Ct<br>Se     | DR EXHIBITOR<br>oplication<br>articipation opponecklist<br>ervices around t | <b>S</b><br>ortunities<br>he trade fair appearance |

2. Click on the blue button REGISTER NOW.

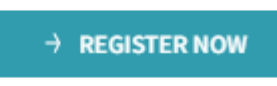

3. Log in with your existing Messe München account. Or create a new one by clicking "Register" below.

| Online Exhibitor Ap               | plication |       |
|-----------------------------------|-----------|-------|
| Your language: English -          |           |       |
| Application Main Ext              | nibitor   |       |
| Password:                         |           |       |
| Forgot your password?<br>Register |           | Login |

## 4. Enter your company data.

| + Company address (billing address)                         |
|-------------------------------------------------------------|
|                                                             |
| + Billing address (differing address only)                  |
| Contact percent (staff member in the company)               |
|                                                             |
| + Address for correspondence (only if different from above) |
| ♣ Press contact                                             |
| + CEO                                                       |
| + Coexhibitor                                               |
| + Participation opportunities                               |
| + Focal Area                                                |
| ➡ Index of products and services                            |
| + Terms and Conditions                                      |

5. Select your package by clicking: Participation opportunities → Concept Booths → ISPO Concept Booths

Scroll down. Select:

Sustainability Hub - Poster or

Sustainability Hub – 4sqm booth

- Participation opportunities Select + Hall - Booth space only (without structures) + Outdoor exhibition area (without structures) Select - Concept Booths - ISPO Concept Booths

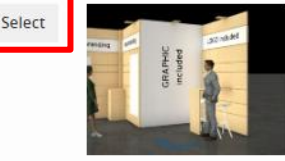

## Sustainability Hub - Poster

Poster presentation within a curated area Price: 900€ per running meter, excl. VAT Area: from 1m<sup>2</sup>

Sustainability Hub - 4sqm booth 4sqm mini booth within a curated area Price: 2.700€, excl. VAT Area: 4m<sup>2</sup>

6. Choose "22 Sustainability Solutions" for Focal area and Index of products and services.

| 1 Mountaineering/Climbing/Bouldering          |
|-----------------------------------------------|
| 🗆 🗖 2 Trekking und Hiking                     |
| 🗆 🔲 3 Camping und Traveling                   |
| 🗆 🗖 4 Running und Walking                     |
| 5 Bike Sports                                 |
| 🔲 🗖 6 Surf- und Wassersport                   |
| 🗝 🗖 7 Paragliding                             |
| 9 Outdoor Fitness                             |
| 🔲 🔲 10 Yoga, Wellness und Gesundheit          |
| 🗆 🔲 11 Sportswear und Urban Outdoor           |
| 🔲 🔲 12 Outdoor- und Fitness-Ernährung         |
| 13 Functional Fabrics, Fibres and Textrends   |
| 14 Digital Outdoor, Electronics und Wearables |
| 🔲 🔲 15 Digital, Industry & Retail Solutions   |
| 🗆 🗖 16 Medien und Verbände                    |
| 20 Sourcing                                   |
| 22 Sustainability Solutions                   |
|                                               |

7. Accept terms and conditions and click "Create".

| Cancel Create |        |        |
|---------------|--------|--------|
|               | Cancel | Create |

8. Check all data in the review page and click "Submit".

| 1 in our privacy p | olicy. |        |
|--------------------|--------|--------|
| Delete             | Edit   | Submit |
| 21. (3             |        |        |

9. You will receive an automatic generated email with a summary of your booking.